Anleitung für Fachkräfte

# Modbus/ TCP-Schnittstelle der HagerEnergy GmbH

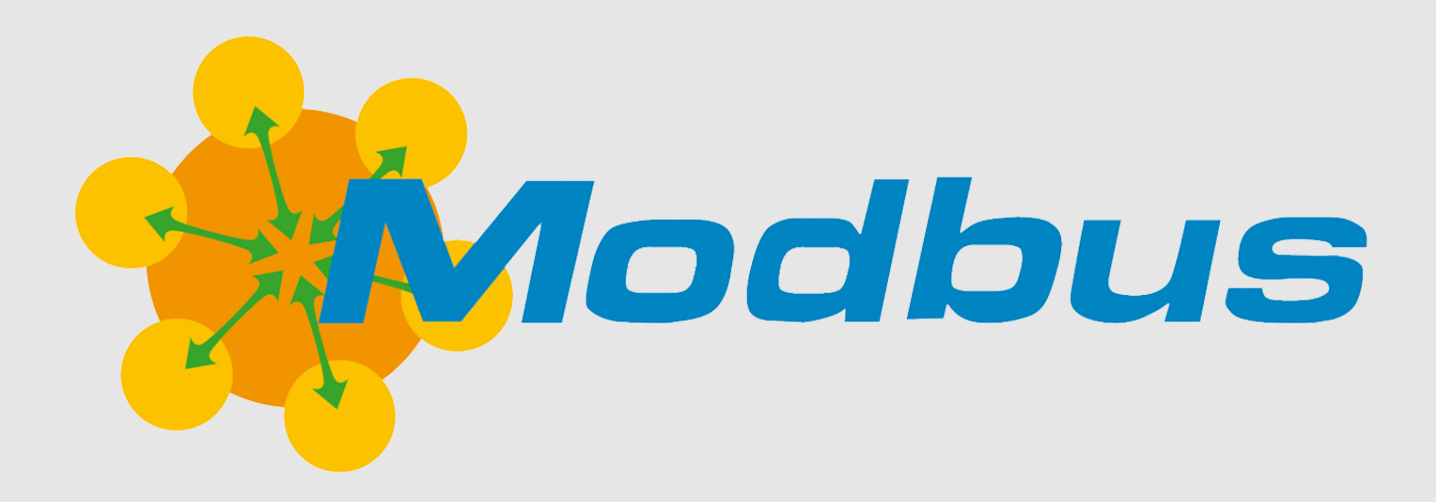

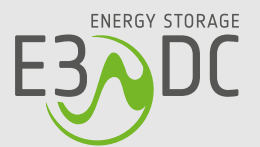

# Rechtliche Bestimmungen

Die in diesen Unterlagen enthaltenen Informationen sind Eigentum der HagerEnergy GmbH.

Die Veröffentlichung, ganz oder in Teilen, bedarf der schriftlichen Zustimmung.

Eine innerbetriebliche Vervielfältigung, die zur Evaluierung des Produktes oder zum sachgemäßen Einsatz bestimmt ist, ist erlaubt und nicht genehmigungspflichtig.

# Weitere Informationen

Die HagerEnergy GmbH erfüllt die Anforderungen der DIN EN ISO 9001 und weist diese durch ein zertifiziertes Qualitätsmanagementsystem nach.

Die Anleitung ist für den beidseitigen Druck optimiert (Duplexdruck).

Bei Fragen helfen wir gerne weiter.

Weitere Informationen zu den Produkten und zur HagerEnergy GmbH entnehmen Sie bitte der Firmenwebsite.

HagerEnergy GmbH Karlstraße 5 D-49074 Osnabrück Telefon: +49 541 760 268-0 Fax: +49 541 760 268-199 E-Mail: <u>info@e3dc.com</u> Website: <u>www.e3dc.com</u> Kundenportal: <u>https://s10.e3dc.com</u> (Anmeldung erforderlich)

© 2022 HagerEnergy GmbH. Alle Rechte vorbehalten.

Diese Anleitung bezieht sich auf folgendes Produkt: Produkt: **Modbus/TCP-Schnittstelle der HagerEnergy GmbH** Datum und Version dieser Anleitung: **07.03.2022 | Version: V2.00** 

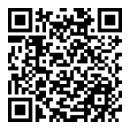

Die Anleitungen der HagerEnergy GmbH werden permanent weiterentwickelt. Die aktuelle Version dieser Anleitung können Sie über den abgebildeten QR-Code im Kundenportal herunterladen (Anmeldung erforderlich!).

# Inhaltsverzeichnis

| 1 | Hinv | eise zu diesem Dokument                                       | 7  |  |  |  |  |
|---|------|---------------------------------------------------------------|----|--|--|--|--|
|   | 1.1  | Gültigkeitsbereich                                            | 7  |  |  |  |  |
|   | 1.2  | Zielgruppe                                                    | 7  |  |  |  |  |
|   | 1.3  | Datensicherheit                                               | 7  |  |  |  |  |
| 2 | Übe  | sicht                                                         | 8  |  |  |  |  |
|   | 2.1  | Was ist das Modbus-Protokoll?                                 | 8  |  |  |  |  |
|   | 2.2  | Welchen Zweck hat die Modbus-Schnittstelle von E3/DC?         |    |  |  |  |  |
|   | 2.3  | 9                                                             |    |  |  |  |  |
|   |      | 2.3.1 Modbus am S10 Hauskraftwerk einschalten                 | 9  |  |  |  |  |
|   |      | 2.3.2 Modbus am Quattroporte einschalten                      | 11 |  |  |  |  |
|   | 2.4  | Quellen zu weiteren Details                                   | 12 |  |  |  |  |
| 3 | Regi | ster-Mapping von E3/DC                                        | 13 |  |  |  |  |
|   | 3.1  | E3/DC Simple Mode                                             | 14 |  |  |  |  |
|   |      | 3.1.1 Identifikationsblock                                    | 14 |  |  |  |  |
|   |      | 3.1.2 Leistungsdaten abfragen                                 | 14 |  |  |  |  |
|   |      | 3.1.3 Datenadressen des Wechselrichters                       |    |  |  |  |  |
|   |      | 3.1.4 Register des Wechselrichters                            |    |  |  |  |  |
|   |      | 3.1.5 Spezifische Abfragen zum EMS-Status (Register 40085)    |    |  |  |  |  |
|   |      | 3.1.6 Typen von Leistungsmessern                              |    |  |  |  |  |
|   |      | 3.1.7 Spezifische Abfragen zur Steuerung der Wallbox          | 21 |  |  |  |  |
|   | 3.2  | SunSpec-Mode                                                  | 22 |  |  |  |  |
|   |      | 3.2.1 SunSpec-Tabellen                                        | 22 |  |  |  |  |
|   |      | 3.2.2 Register für "Immediate Inverter Controls"              |    |  |  |  |  |
|   |      | 3.2.3 Quellen zu weiteren Details der SunSpec-Spezifikationen |    |  |  |  |  |
| 4 | Anha | ang: Grundsätzliches zu Modbus                                | 24 |  |  |  |  |
|   | 4.1  | I Modbus-Abfragen                                             |    |  |  |  |  |
|   | 4.2  | 2 Modbus Int32 Register mit Länge 2                           |    |  |  |  |  |
|   | 4.3  | Modbus- Register-Autarkie/Eigenverbrauch                      | 25 |  |  |  |  |

# 1 Hinweise zu diesem Dokument

# 1.1 Gültigkeitsbereich

In diesem Dokument erhalten Sie einen Überblick über die beiden zur Verfügung stehenden Register-Mappings für die Nutzung der Modbus TCP-Schnittstelle.

Zur Verfügung stehen

- "E3/DC Simple Mode" (siehe S. 14ff.)
- "SunSpec-Mode" (siehe S. 22f.)

Die Modi können über das Bedienmenü der Energiespeichersysteme von E3/DC ausgewählt werden.

# 1.2 Zielgruppe

Die Tätigkeiten rund um die Anwendung der Modbus/TCP-Schnittstelle sollten durch Fachkräfte des jeweiligen Hausautomatisierungsanbieters oder durch versierte Anwender mit den folgenden Kenntnissen vorgenommen werden:

- Kenntnisse über IT-Systeme, insbesondere in den Bereichen Installation und Konfiguration
- Kenntnisse über Netzwerktechnik und IP-Netzwerkprotokolle
- Kenntnisse in den Modbus-Spezifikationen
- Kenntnisse in den SunSpec-Spezifikationen

# 1.3 Datensicherheit

Beim verwendeten Modbus-Protokoll handelt es sich um ein unverschlüsseltes Protokoll im Ethernet-Netzwerk.

- Stellen Sie sicher, dass Zugriffe auf das Energiespeichersystem von E3/DC auch tatsächlich gewollt sind.
- Sobald Modbus aktiviert wurde, steht die Schnittstelle im hausinternen Netz zur Verfügung:

#### Die Kommunikation über Modbus ist nur aus dem eigenen Subnetz möglich!

# 2 Übersicht

# 2.1 Was ist das Modbus-Protokoll?

- Modbus ist ein Master-/Slave-Kommunikationsprotokoll, das ursprünglich zur Kommunikation zwischen speicherprogrammierbaren Steuerungen (SPS) entwickelt wurde.
- Für die Datenkommunikation normiert sind nur Übertragungen über eine serielle Schnittstelle (RS232, RS485) und Ethernet (Modbus/TCP).
- In der Photovoltaikbranche hat sich das Modbus-Protokoll zu einem de facto-Standard entwickelt.
- Modbus/TCP ist seit 2007 in der IEC 61158 standardisiert.
  - Es verwendet TCP/IP-Pakete zur Übertragung der Daten.
  - Die Modbus-Daten werden binär kodiert.
- Für die Verwendung von Modbus/TCP ist der TCP-Port 502 reserviert.
  - Im Bedienmenü der Energiespeichersysteme von E3/DC kann die Modbus-Funktion eingeschaltet werden.
  - Der Port kann an derselben Stelle geändert werden.

# 2.2 Welchen Zweck hat die Modbus-Schnittstelle von E3/DC?

Über die Modbus-Schnittstelle können Sie per Homeserver die Energiespeichersysteme von E3/DC in bestehende Hausautomatisierungssysteme einbinden (z. B. von Loxone, IP-Symcon, HomeMatic u. a.).

Anschließend können Sie grundlegende Informationen über z. B. die aktuelle Leistung, den Batteriezustand, den Hausverbrauch usw. abfragen.

# i

#### Einschränkungen:

- E3/DC unterstützt derzeit ausschließlich Modbus/TCP über Ethernet.
- Da es sich beim Modbus-Protokoll um ein unverschlüsseltes Protokoll handelt, deckt die Schnittstelle von E3/DC aus Sicherheitsgründen nur einen Teil des möglichen Umfangs ab.
- Energiespeichersysteme von E3/DC können über die Modbus-Schnittstelle **nicht** gesteuert werden! Nur lesender Zugriff ist möglich.
- Da über Modbus keine Authentifizierung oder Autorisierung möglich ist, wurde der Transfer sensibler Daten nicht ermöglicht.

# 2.3 Modbus am Energiespeichersystem von E3/DC einschalten

Die Funktion Modbus muss zunächst am jeweiligen Energiespeichersystem von E3/DC freigeschaltet werden, um sicherzustellen, dass der Zugriff per Modbus-Schnittstelle auch tatsächlich gewollt ist.

Die Freischaltung erfolgt über das jeweilige Bedienmenü des Energiespeichersystems.

#### 2.3.1 Modbus am S10 Hauskraftwerk einschalten

*Hauptmenü > Smart-Funktionen > Smart Home > Funktion Modbus* 

- Tippen
  - Tippen Sie den Button **Modbus** an, um in die Funktion zu gelangen.

#### 1 Funktion *Modbus* starten:

- Nach dem Starten der Funktion über den Button Pfeil zur Folgeseite springen.

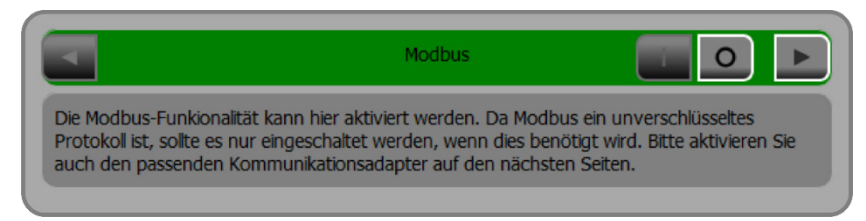

Abb. 1: Startbildschirm "Modbus"

#### 2 Modbus-Funktionalität freischalten:

- Zur Freischaltung der Modbus-Funktionalität den Button "I" antippen.

|           | ModBus TCP |        |
|-----------|------------|--------|
| Protokoll | E3DC       | -      |
| Gerät     |            | 1      |
| Port      |            | 502    |
|           | über       | nehmen |

Abb. 2: Modbus-Funktionalität ist ausgeschaltet

|          | ModBus TCP |            |
|----------|------------|------------|
| Protokol | E3DC       | <u> </u>   |
| Gerät    |            | 1          |
| Port     |            | 502        |
|          |            | übernehmen |

Abb. 3: Modbus-Funktionalität ist freigeschaltet

#### 3 Modbus-Funktion konfigurieren:

#### - Protokoll auswählen:

| SUN_SPEC | $\rightarrow$ | das ist der SunSpec-Mode      |
|----------|---------------|-------------------------------|
| E3DC     | $\rightarrow$ | das ist der E3/DC Simple-Mode |

| Protokoli | E3DC             |
|-----------|------------------|
| Gerät     | E3DC<br>SUN_SPEC |

Abb. 4: Protokoll auswählen

#### - Gerät festlegen:

Üblicherweise steht hier eine "1". Die Nummer entspricht der Modbus-Device-ID.

#### - Port festlegen:

Für die Verwendung von Modbus/TCP ist der **TCP-Port 502** reserviert. Üblicherweise ist dieser Port auch voreingestellt.

#### - Einstellungen speichern:

Tippen Sie zum Schluss **übernehmen**, um die vorgenommenen Einstellungen zu speichern.

|          | ModBus TCP |            |
|----------|------------|------------|
| Protokol | E3DC       | <u> </u>   |
| Gerät    |            | 1          |
| Port     |            | 502        |
|          |            | übernehmen |
|          |            |            |

Abb. 5: Modbus-Funktion mit konfigurierten Einstellungen

## 2.3.2 Modbus am Quattroporte einschalten

Hauptmenü > Smart-Funktionen > Smart Home > Funktion Modbus

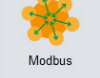

• Klicken Sie den Button **Modbus** an, um in die Funktion zu gelangen.

#### 1 Modbus-Funktionalität freischalten:

- Zur Freischaltung der Modbus-Funktionalität den Button **an** anklicken.

| -?     | Smart-Funktionen | <b>62%</b> 26.06.2019 -          | ÷- 🔇 |
|--------|------------------|----------------------------------|------|
|        |                  | Modbus                           | ►    |
| Modbus |                  | an aus                           |      |
|        |                  |                                  |      |
|        |                  | 1/1 - EMS remote control active! | 0    |

Abb. 6: Startbildschirm "Modbus"

#### 2 Modbus-Funktion konfigurieren:

|           | Smart-Funktionen |                  | 62%             | Ť | 26.06.2019: | 0 |
|-----------|------------------|------------------|-----------------|---|-------------|---|
| •         |                  | Mod              | Bus TCP         |   |             |   |
| Modbus    |                  | an               | au              | s |             |   |
| Protokoll | E3D              | c ~              |                 |   |             |   |
| Gerät     | 1                |                  |                 |   |             |   |
| Port      | 502              |                  |                 |   |             |   |
|           |                  | übernehmen       | l i             |   |             |   |
|           |                  | 1/1 - EMS remote | control active! |   |             | 0 |

Abb. 7: Modbus-Funktion konfigurieren

#### Protokoll auswählen:

 $\begin{array}{rrr} {\sf SUN\_SPEC} & \rightarrow & {\sf das \ ist \ der \ SunSpec-Mode} \\ {\sf E3DC} & \rightarrow & {\sf das \ ist \ der \ E3/DC \ Simple-Mode} \end{array}$ 

#### - Gerät festlegen:

Üblicherweise steht hier eine "1". Die Nummer entspricht der Modbus-Device-ID.

#### Port festlegen:

Für die Verwendung von Modbus/TCP ist der **TCP-Port 502** reserviert. Üblicherweise ist dieser Port auch voreingestellt.

#### - Einstellungen speichern:

Klicken Sie zum Schluss auf **übernehmen**, um die vorgenommenen Einstellungen zu speichern.

| > Smart-Funktionen | <b>62%</b> 26.06.2019:           | 0 |
|--------------------|----------------------------------|---|
| •                  | ModBus TCP                       |   |
| Modbus             | an aus                           |   |
| Protokoll          | E3DC                             |   |
| Gerät              | 1                                |   |
| Port               | 502                              |   |
|                    | übernehmen                       |   |
|                    | 1/1 - EMS remote control active! | 0 |

Abb. 8: Modbus-Funktion mit konfigurierten Einstellungen

## 2.4 Quellen zu weiteren Details

- Weitere Informationen finden Sie unter den folgenden Links (Abfrage am: 10.06.2020):
- → <u>https://de.wikipedia.org/wiki/Modbus</u>
- → <u>http://www.modbus.org/docs/Modbus\_Application\_Protocol\_V1\_1b3.pdf</u>

# 3 Register-Mapping von E3/DC

Hauptmenü > Smart-Funktionen > Smart Home > Funktion Modbus > Feld "Protokoll"

Modus wählen:

Für Modbus/TCP stehen zwei Register-Mappings zur Auswahl:

- E3/DC Simple-Mode
- SunSpec-Mode

Die Modi können über das Bedienmenü der Energiespeichersysteme von E3/DC umgestellt werden (s. o.).

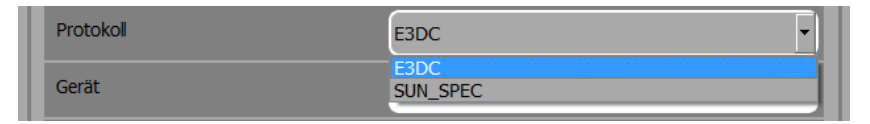

Abb. 9: Modus im Feld "Protokoll" wählen

#### Zugriff E3/DC Simple-Mode:

Im E3/DC Simple-Mode sind die folgenden Funktionen verfügbar:

#### **Funktion 03<sub>H</sub> : READ HOLDING REGISTERS**

#### **Funktion 05<sub>H</sub> : WRITE SINGLE COIL**

### **Funktion 06<sub>H</sub> : PRESET SINGLE REGISTER**

#### Einschränkungen:

• Die Funktionen 05<sub>H</sub> und 06<sub>H</sub> gelten nur für die mit "W" gekennzeichneten Register.

#### Zugriff SunSpec-Mode:

• Für den SunSpec-Mode bietet das Hauskraftwerk nur die Funktion zum Auslesen von Daten an:

**Funktion 03<sub>H</sub> : READ HOLDING REGISTERS** 

# 3.1 E3/DC Simple Mode

Der E3/DC-Simple Mode ermöglicht den einfachen und schnellen Zugriff auf die wichtigsten und am häufigsten benötigten Daten.

## 3.1.1 Identifikationsblock

| Register | Beschreibung                                                                | Länge | Datentyp    | Zugriff |
|----------|-----------------------------------------------------------------------------|-------|-------------|---------|
| 40001    | Magicbyte – ModBus ID (Immer 0xE3DC)                                        | 1     | UInt16      | R       |
| 40002    | ModBus-Firmware-Version                                                     | 1     | UInt8+UInt8 | R       |
| 40003    | Anzahl unterstützter Register                                               | 1     | UInt16      | R       |
| 40004    | Hersteller: "HagerEnergy GmbH"                                              | 16    | String      | R       |
| 40020    | Modell, z. B.: "S10 E AIO" oder "Q10"                                       | 16    | String      | R       |
| 40036    | Seriennummer, z. B.: "S10-12345678912"                                      | 16    | String      | R       |
| 40052    | Firmware Release, z. B.: "S10_2021_04",<br>"Q10_2021_04" oder "P10_2021_04" | 16    | String      | R       |

## 3.1.2 Leistungsdaten abfragen

| Register | Beschreibung                                                                                                    | Länge | Datentyp    | Zugriff |
|----------|----------------------------------------------------------------------------------------------------|-------|-------------|---------|
| 40068    | Photovoltaik-Leistung in Watt                                                                                                    | 2     | Int32       | R       |
| 40070    | Batterie-Leistung in Watt<br>(negative Werte = Entladung)                                                                                                    | 2     | Int32       | R       |
| 40072    | Hausverbrauchs-Leistung in Watt                                                                                                    | 2     | Int32       | R       |
| 40074    | Leistung am Netzübergabepunkt in Watt<br>(negative Werte = Einspeisung)                                                                                                    | 2     | Int32       | R       |
| 40076    | Leistung aller zusätzlichen Einspeiser in Watt                                                                                                    | 2     | Int32       | R       |
| 40078    | Leistung der Wallbox in Watt                                                                                                    | 2     | Int32       | R       |
| 40080    | Solarleistung, die von der Wallbox genutzt wird in Watt                                                                                                    | 2     | Int32       | R       |
| 40082    | Autarkie und Eigenverbrauch in Prozent                                                                                                    | 1     | Uint8+Uint8 | R       |
| 40083    | Batterie-SOC in Prozent                                                                                                    | 1     | Uint16      | R       |
| 40084    | <ul> <li>Emergency-Power Status:</li> <li>0 = Notstrom wird nicht von Ihrem Gerät<br/>unterstützt (bei Geräten der älteren<br/>Gerätegeneration, z. B. S10-SP40, S10-P5002).</li> <li>1 = Notstrom aktiv (Ausfall des Stromnetzes)</li> <li>2 = Notstrom nicht aktiv</li> <li>3 = Notstrom nicht verfügbar</li> <li>4 = Motorschalter (Nur S10 E und S10 E PRO):<br/>Der Motorschalter befindet sich nicht in der</li> </ul> | 1     | Uint16      | R       |

| Register | Beschreibung                                                                                                    | Länge | Datentyp | Zugriff |
|----------|----------------------------------------------------------------------------------------------------|-------|----------|---------|
|          | richtigen Position, sondern wurde manuell ausgeschaltet oder nicht eingeschaltet.                                    |       |          |         |
|          | Hinweis zum Motorschalter:                                                                                           |       |          |         |
|          | Falls der Motorschalter nicht bewusst<br>ausgeschaltet wurde, haben Sie eventuell<br>übersehen, den Schieberegler am |       |          |         |
|          | Motorschalter in die Position "ON" zu bringen (s. die folgende Abbildung zur Erläuterung).                           |       |          |         |

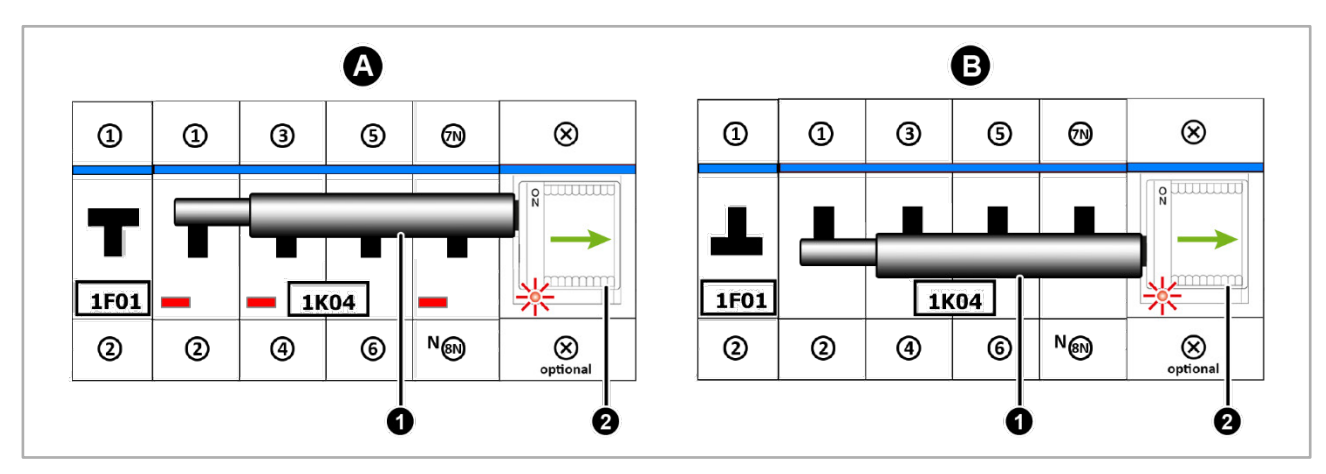

Abb. 10: Hutschiene mit Hausnotstrom-Motorschalter in Betrieb

#### Ansicht A: Normalbetrieb

| Pos.          | Benennung                                                                              |  |  |  |
|---------------|----------------------------------------------------------------------------------------|--|--|--|
| [ <b>A1</b> ] | Das Versorgernetz ist <b>aktiv</b> :                                                   |  |  |  |
|               | • Bügel des allpoligen Trennschalters Haus/Netz (1K04) ist <b>oben</b> .               |  |  |  |
| [ <b>A2</b> ] | Der Haus-Notstromschalter ist eingeschaltet:                                           |  |  |  |
|               | • Schieber des Hausnotstrom-Schalters steht in Position "ON" = Motorschalter <b>an</b> |  |  |  |
|               | Voraussetzung für einen funktionierenden Notstrom-/Inselbetrieb.                       |  |  |  |

#### Ansicht B: Notstrom-/Inselbetrieb

| Pos.                                                            | Benennung                                                                                                    |  |  |
|-----------------------------------------------------------------|----------------------------------------------------------------------------------------------------|--|--|
| [ <b>B1</b> ]                                                   | Das Versorgernetz ist inaktiv oder nicht vorhanden:                                                                                                    |  |  |
| Bügel des allpoligen Trennschalters Haus/Netz (1K04) ist unten. |                                                                                                    |  |  |
|                                                                 | <ul> <li>Das Gerät ist im Notstrom-/Inselbetrieb.</li> <li>Dazu wurde es automatisch allpolig vom Stromnetz des Energiedienstleisters<br/>getrennt.</li> </ul> |  |  |
| [B2]                                                            | Der Haus-Notstromschalter ist eingeschaltet:                                                                                                    |  |  |
|                                                                 | • Schieber des Hausnotstrom-Schalters steht in Position "ON" = Motorschalter <b>an</b>                                                                         |  |  |

| Register               | Beschreibung                                                                                             | Länge        | Datentyp        | Zugriff   |
|------------------------|----------------------------------------------------------------------------------------------------|--------------|-----------------|-----------|
| 40085                  | EMS-Status<br>Beachten Sie das Kapitel "Spezifische Abfrage<br>zum EMS-Status (Register 40085)", S. 19f. | 1<br>n       | Uint16          | R         |
| 40086                  | Reserved (E3/DC use only)                                                                                | 1            | Int16           | R         |
| 40087                  | Reserved (E3/DC use only)                                                                                | 1            | Uint16          | R         |
| 40088                  | WallBox_0_CTRL                                                                                           | 1            | Uint16          | R/W       |
| 40089                  | WallBox_1_CTRL                                                                                           |              | Uint16          | R/W       |
| 40090                  | WallBox_2_CTRL                                                                                           | 1            | Uint16          | R/W       |
| 40091                  | WallBox_3_CTRL                                                                                           | 1            | Uint16          | R/W       |
| 40092                  | WallBox_4_CTRL                                                                                           | 1            | Uint16          | R/W       |
| 40093                  | WallBox_5_CTRL                                                                                           | 1            | Uint16          | R/W       |
| 40094                  | WallBox_6_CTRL                                                                                           | 1            | Uint16          | R/W       |
| 40095                  | WallBox_7_CTRL                                                                                           | 1            | Uint16          | R/W       |
| 40096                  | DC-Spannung an String 1 in Volt                                                                          | 1            | Uint16          | R         |
| 40097                  | DC-Spannung an String 2 in Volt                                                                          | 1            | Uint16          | R         |
| 40098                  | DC-Spannung an String 3 in Volt (wird nicht verwendet)                                                   | 1            | Uint16          | R         |
| 40099                  | DC-Strom an String 1 in Ampere (Faktor 0.01)                                                             | 1            | Uint16          | R         |
| 40100                  | DC-Strom an String 2 in Ampere (Faktor 0.01)                                                             | 1            | Uint16          | R         |
| 40101                  | DC-Strom an String 3 in Ampere (Faktor 0.01)<br>(wird nicht verwendet)                                   | 1            | Uint16          | R         |
| 40102                  | DC-Leistung an String 1 in Watt                                                                          | 1            | Uint16          | R         |
| 40103                  | DC-Leistung an String 2 in Watt                                                                          | 1            | Uint16          | R         |
| 40104                  | DC-Leistung an String 3 in Watt (wird nicht verwendet)                                                   | 1            | Uint16          | R         |
| • Hinweis<br>Kapitel " | : Die im Folgenden gelisteten Leistungsmesser<br>Typen von Leistungsmessern", S. 20f. definiert.         | (Register 40 | )105 bis 40132) | werden im |
| 40105                  | Leistungsmesser 0                                                                                        | 1            | Uint16          | R         |
| 40106                  | Phasenleistung in Watt L1                                                                                | 1            | Int16           | R         |
| 40107                  | Phasenleistung in Watt L2                                                                                | 1            | Int16           | R         |
| 40108                  | Phasenleistung in Watt L3                                                                                | 1            | Int16           | R         |
| 40109                  | Leistungsmesser 1                                                                                        | 1            | Uint16          | R         |
| 40110                  | Phasenleistung in Watt L1                                                                                | 1            | Int16           | R         |
| 40111                  | Phasenleistung in Watt L2                                                                                | 1            | Int16           | R         |
| 40112                  | Phasenleistung in Watt L3                                                                                | 1            | Int16           | R         |

| Register | Beschreibung                                | Länge | Datentyp | Zugriff |
|----------|---------------------------------------------|-------|----------|---------|
| 40113    | Leistungsmesser 2                           | 1     | Uint16   | R       |
| 40114    | Phasenleistung in Watt L1                   | 1     | Int16    | R       |
| 40115    | Phasenleistung in Watt L2                   | 1     | Int16    | R       |
| 40116    | Phasenleistung in Watt L3                   | 1     | Int16    | R       |
| 40117    | Leistungsmesser 3                           | 1     | Uint16   | R       |
| 40118    | Phasenleistung in Watt L1                   | 1     | Int16    | R       |
| 40119    | Phasenleistung in Watt L2                   | 1     | Int16    | R       |
| 40120    | Phasenleistung in Watt L3                   | 1     | Int16    | R       |
| 40121    | Leistungsmesser 4                           | 1     | Uint16   | R       |
| 40122    | Phasenleistung in Watt L1                   | 1     | Int16    | R       |
| 40123    | Phasenleistung in Watt L2                   | 1     | Int16    | R       |
| 40124    | Phasenleistung in Watt L3                   | 1     | Int16    | R       |
| 40125    | Leistungsmesser 5                           | 1     | Uint16   | R       |
| 40126    | Phasenleistung in Watt L1                   | 1     | Int16    | R       |
| 40127    | Phasenleistung in Watt L2                   | 1     | Int16    | R       |
| 40128    | Phasenleistung in Watt L3                   | 1     | Int16    | R       |
| 40129    | Leistungsmesser 6                           | 1     | Uint16   | R       |
| 40130    | Phasenleistung in Watt L1                   | 1     | Int16    | R       |
| 40131    | Phasenleistung in Watt L2                   | 1     | Int16    | R       |
| 40132    | Phasenleistung in Watt L3                   | 1     | Int16    | R       |
| 40133    | Leistungsmesser 7                           | 1     | Uint16   | R       |
| 40134    | Phasenleistung in Watt L1                   | 1     | Int16    | R       |
| 40135    | Phasenleistung in Watt L2                   | 1     | Int16    | R       |
| 40136    | Phasenleistung in Watt L3                   | 1     | Int16    | R       |
| 40137    | SG Ready-Status                             | 1     | Uint16   | R       |
| 40138    | Leistungsmesser 0 Phasenleistung in Watt L1 | 2     | int32    | R       |
| 40140    | Leistungsmesser 0 Phasenleistung in Watt L2 | 2     | int32    | R       |
| 40142    | Leistungsmesser 0 Phasenleistung in Watt L3 | 2     | int32    | R       |
| 40144    | Leistungsmesser 1 Phasenleistung in Watt L1 | 2     | int32    | R       |
| 40146    | Leistungsmesser 1 Phasenleistung in Watt L2 | 2     | int32    | R       |
| 40148    | Leistungsmesser 1 Phasenleistung in Watt L3 | 2     | int32    | R       |
| 40150    | Leistungsmesser 2 Phasenleistung in Watt L1 | 2     | int32    | R       |
| 40152    | Leistungsmesser 2 Phasenleistung in Watt L2 | 2     | int32    | R       |
| 40154    | Leistungsmesser 2 Phasenleistung in Watt L3 | 2     | int32    | R       |

| Register | Beschreibung                                | Länge | Datentyp | Zugriff |
|----------|---------------------------------------------|-------|----------|---------|
| 40156    | Leistungsmesser 3 Phasenleistung in Watt L1 | 2     | int32    | R       |
| 40158    | Leistungsmesser 3 Phasenleistung in Watt L2 | 2     | int32    | R       |
| 40160    | Leistungsmesser 3 Phasenleistung in Watt L3 | 2     | int32    | R       |
| 40162    | Leistungsmesser 4 Phasenleistung in Watt L1 | 2     | int32    | R       |
| 40164    | Leistungsmesser 4 Phasenleistung in Watt L2 | 2     | int32    | R       |
| 40166    | Leistungsmesser 4 Phasenleistung in Watt L3 | 2     | int32    | R       |
| 40168    | Leistungsmesser 5 Phasenleistung in Watt L1 | 2     | int32    | R       |
| 40170    | Leistungsmesser 5 Phasenleistung in Watt L2 | 2     | int32    | R       |
| 40172    | Leistungsmesser 5 Phasenleistung in Watt L3 | 2     | int32    | R       |
| 40174    | Leistungsmesser 6 Phasenleistung in Watt L1 | 2     | int32    | R       |
| 40176    | Leistungsmesser 6 Phasenleistung in Watt L2 | 2     | int32    | R       |
| 40178    | Leistungsmesser 6 Phasenleistung in Watt L3 | 2     | int32    | R       |
| 40180    | Leistungsmesser 7 Phasenleistung in Watt L1 | 2     | int32    | R       |
| 40182    | Leistungsmesser 7 Phasenleistung in Watt L2 | 2     | int32    | R       |
| 40184    | Leistungsmesser 7 Phasenleistung in Watt L3 | 2     | int32    | R       |

## 3.1.3 Datenadressen des Wechselrichters

| Adresse | Beschreibung                      |
|---------|-----------------------------------|
| 41000   | Wechselrichter Index 0            |
| 41034   | Zusatzsolarwechselrichter Index 1 |
| 41068   | Zusatzsolarwechselrichter Index 2 |
| 41102   | Zusatzsolarwechselrichter Index 3 |
| 41136   | Zusatzsolarwechselrichter Index 4 |
| 41170   | Zusatzsolarwechselrichter Index 5 |
| 41204   | Zusatzsolarwechselrichter Index 6 |
| 41238   | Zusatzsolarwechselrichter Index 7 |

# 3.1.4 Register des Wechselrichters

| Adresse<br>Offset | Beschreibung           |    | Länge | Datentyp | Zugriff |
|-------------------|------------------------|----|-------|----------|---------|
| 0                 | Scheinleistung in Watt | L1 | 2     | Int32    | R       |
| 2                 | Scheinleistung in Watt | L2 | 2     | Int32    | R       |
| 4                 | Scheinleistung in Watt | L2 | 2     | Int32    | R       |
| 6                 | Wirkleistung in Watt   | L1 | 2     | Int32    | R       |
| 8                 | Wirkleistung in Watt   | L2 | 2     | Int32    | R       |

| Adresse<br>Offset | Beschreibung                                  |                   | Länge | Datentyp | Zugriff |
|-------------------|-----------------------------------------------|-------------------|-------|----------|---------|
| 10                | Wirkleistung in Watt                          | L3                | 2     | Int32    | R       |
| 12                | Blinkleistung in Watt                         | L1                | 2     | Int32    | R       |
| 14                | Blinkleistung in Watt                         | L2                | 2     | Int32    | R       |
| 16                | Blinkleistung in Watt                         | L3                | 2     | Int32    | R       |
| 18                | AC-Spannung in Volt                           | L1 (Faktor 0, 1)  | 1     | Int16    | R       |
| 19                | AC-Spannung in Volt                           | L2 (Faktor 0, 1)  | 1     | Int16    | R       |
| 20                | AC-Spannung in Volt                           | L3 (Faktor 0, 1)  | 1     | Int16    | R       |
| 21                | AC-Strom in Ampere                            | L1 (Faktor 0, 01) | 1     | Int16    | R       |
| 22                | AC-Strom in Ampere                            | L2 (Faktor 0, 01) | 1     | Int16    | R       |
| 23                | AC-Strom in Ampere                            | L3 (Faktor 0, 01) | 1     | Int16    | R       |
| 24                | Phasen-Frequenz in Hertz                      | L1 (Faktor 0, 01) | 1     | Int16    | R       |
| 25                | DC-Leistung in Watt                           | L1                | 1     | Int16    | R       |
| 26                | DC-Leistung in Watt                           | L2                | 1     | Int16    | R       |
| 27                | DC-Leistung in Watt<br>(wird nicht verwendet) | L3                | 1     | Int16    | R       |
| 28                | DC-Spannung in Volt                           | L1 (Faktor 0, 1)  | 1     | Int16    | R       |
| 29                | DC-Spannung in Volt                           | L2 (Faktor 0, 1)  | 1     | Int16    | R       |
| 30                | DC-Spannung in Volt<br>(wird nicht verwendet) | L3 (Faktor 0, 1)  | 1     | Int16    | R       |
| 31                | DC-Strom in Ampere                            | L1 (Faktor 0, 01) | 1     | Int16    | R       |
| 32                | DC-Strom in Ampere                            | L2 (Faktor 0, 01) | 1     | Int16    | R       |
| 33                | DC-Strom in Ampere<br>(wird nicht verwendet)  | L3 (Faktor 0, 01) | 1     | Int16    | R       |

# 3.1.5 Spezifische Abfragen zum EMS-Status (Register 40085)

| EMS-Register | Beschreibung                                                                                                    | Zugriff |
|--------------|----------------------------------------------------------------------------------------------------|---------|
| Bit 0        | Laden der Batterien ist gesperrt (1)                                                                                                    | R       |
| Bit 1        | Entladen der Batterien ist gesperrt (1)                                                                                                    | R       |
| Bit 2        | Notstrommodus ist möglich (1)<br>(wenn die Batterien geladen sind)                                                                                                    | R       |
| Bit 3        | Wetterbasiertes Laden:<br><b>1</b> = Es wird Ladekapazität zurückgehalten, damit der erwartete<br>Sonnenschein maximal ausgenutzt werden kann. Dies ist nötig, wenn<br>die maximale Einspeisung begrenzt ist.<br><b>0</b> = Es wird keine Ladekapazität zurückgehalten | R       |

| EMS-Register | Beschreibung                                                                                                    | Zugriff |
|--------------|----------------------------------------------------------------------------------------------------|---------|
| Bit 4        | Abregelungs-Status:<br>1 = Die Ausgangsleistung des Energiespeichersystems wird abgeregelt,<br>da die maximale Einspeisung erreicht ist (beim Quattroporte nur in<br>Verbindung mit dem Zusatzsolarwechselrichter von E3/DC)<br>0 = Dieser Fall ist nicht eingetreten | R       |
| Bit 5        | <ul> <li>1 = Ladesperrzeit aktiv:</li> <li>Den Zeitraum für die Ladesperrzeit geben Sie in der Funktion <i>Smart</i></li> <li><i>Charge &gt; Sperrzeiten</i> ein.</li> <li>0 = keine Ladesperrzeit</li> </ul>                                                         | R       |
| Bit 6        | <ul> <li>1 = Entladesperrzeit aktiv:</li> <li>Den Zeitraum für die Entladesperrzeit geben Sie in der Funktion Smart</li> <li>Charge &gt; Sperrzeiten ein.</li> <li>0 = keine Entladesperrzeit</li> </ul>                                                              | R       |

# 3.1.6 Typen von Leistungsmessern

| Тур | Bezeichnung                   | Hinweise                                                                                                    |
|-----|-------------------------------|----------------------------------------------------------------------------------------------------|
| 1   | Wurzelleistungsmesser         | Dies ist der Regelpunkt des Systems.<br>Der Regelpunkt entspricht üblicherweise dem<br>Hausanschlusspunkt.              |
| 2   | Externe Produktion            | _                                                                                                    |
| 3   | Zweirichtungszähler           | _                                                                                                    |
| 4   | Externer Verbrauch            | _                                                                                                    |
| 5   | Farm                          | _                                                                                                    |
| 6   | Wird nicht verwendet          | _                                                                                                    |
| 7   | Wallbox                       | _                                                                                                    |
| 8   | Externer Leistungsmesser Farm | _                                                                                                    |
| 9   | Datenanzeige                  | Wird <b>nicht</b> in die Regelung eingebunden, sondern dient nur der Datenaufzeichnung des Kundenportals.               |
| 10  | Regelungsbypass               | <ul><li>Die gemessene Leistung wird nicht</li><li>in die Batterie geladen,</li><li>aus der Batterie entladen.</li></ul> |

i

# 3.1.7 Spezifische Abfragen zur Steuerung der Wallbox

#### Hinweise:

- Es können nicht alle Bits geschaltet werden.
  - Bereiche, bei denen die aktive Steuerung sinnvoll ist, sind mit R/W (= "Read" und "Write") gekennzeichnet.
- Zum Umschalten der Bits muss die Funktion  $05_{H}$  verwendet werden.

| Wallbox_X_CTRL | Beschreibung                                              | Wallbox    | Wallbox easy<br>connect | Zugriff |
|----------------|-----------------------------------------------------------|------------|-------------------------|---------|
| Bit 0          | Wallbox vorhanden und verfügbar                           | (1)        | (1)                     | R       |
| Bit 1          | Solarbetrieb aktiv<br>Mischbetrieb aktiv                  | (1)<br>(0) | (1)<br>(0)              | R/W     |
| Bit 2          | Laden abgebrochen<br>Laden freigegeben                    | (1)<br>(0) | (1)<br>(0)              | R/W     |
| Bit 3          | Auto lädt<br>Auto lädt nicht                              | (1)<br>(0) | (1)<br>(0)              | R       |
| Bit 4          | Typ-2-Stecker verriegelt                                  | (1)        | (0)                     | R       |
| Bit 5          | Typ-2-Stecker gesteckt                                    | (1)        | (0)                     | R       |
| Bit 6          | Schukosteckdose <sup>1)</sup> an                          | (1)        | (0)                     | R/W     |
| Bit 7          | Schukostecker <sup>1)</sup> gesteckt                      | (1)        | (0)                     | R       |
| Bit 8          | Schukostecker <sup>1)</sup> verriegelt                    | (1)        | (0)                     | R       |
| Bit 9          | Relais an, 16A, 1 Phase,<br>Schukosteckdose <sup>1)</sup> | -          | (0)                     | R       |
| Bit 10         | Relais an, 16A, 3 Phasen, Typ 2                           | _          | (0)                     | R       |
| Bit 11         | Relais an, 32A, 3 Phasen, Typ 2                           | _          | (0)                     | R       |
| Bit 12         | Eine Phase aktiv<br>drei Phasen aktiv                     | (1)<br>(0) | (0)<br>(0)              | R/W     |
| Bit 13         | Nicht belegt                                              | _          | (0)                     | -       |

<sup>1)</sup> Gilt nicht für die Wallbox easy connect!

# 3.2 SunSpec-Mode

Der SunSpec Modus wird bereits von einigen Unternehmen in der PV-Branche unterstützt. Viele Datenlogger unterstützen diesen Modus ebenfalls, sodass eine Integration in bestehende Anlagen einfach möglich ist.

Von E3/DC werden ausschließlich die folgenden SunSpec-Tabellen verwendet.

## 3.2.1 SunSpec-Tabellen

| Adresse | Benennung                                                                                                    | Tabelle/<br>Excel-Arbeitsblatt | Beschreibung                                      |
|---------|----------------------------------------------------------------------------------------------------|--------------------------------|---------------------------------------------------|
| 40001   | Well-known base address                                                                                                    | -                              | 0x53756e53                                        |
| 40003   | Common Model                                                                                                    | 1                              | Gerätebeschreibung                                |
| 40071   | Energy Storage Base Model                                                                                                    | 801                            | Spezifikation Speicher                            |
| 40095   | Battery Base Model                                                                                                    | 802                            | Spezifikation Batterie                            |
| 40117   | Lithium-Ion Battery Model                                                                                                    | 803                            | Batterie-Details und Status                       |
| 40151   | Inverter (Three Phase)                                                                                                    | 103                            | PV-Wechselrichter                                 |
| 40203   | (abcn) meter                                                                                                    | 203                            | Wurzel-Leistungsmesser                            |
| 40310   | (abcn) meter                                                                                                    | 203                            | Leistungsmesser für zusätzliche PV-Wechselrichter |
| 40417   | Immediate Inverter Controls<br>Register für "Immediate<br>Inverter Controls" werden<br>unterstützt.                                                                                                    | 123                            | Wirkleistungsreduktion                            |
|         | Hinweis:                                                                                                    |                                |                                                   |
|         | In der Page "123 Immediate<br>Inverter Controls" werden nur<br>Funktionen unterstützt, welche<br>die Wirkleistungsreduktion<br>betreffen.<br>Im Wesentlichen handelt es<br>sich um die Kapitel "Register<br>für "Immediate Inverter<br>Controls" beschriebenen<br>Register. |                                |                                                   |

| 3.2.2 Register fur "Immediate Inverter Controls |
|-------------------------------------------------|
|-------------------------------------------------|

| Adresse Offset | Benennung          | Beschreibung                                                                                                |
|----------------|--------------------|----------------------------------------------------------------------------------------------------|
| 5              | WMaxLimPct         | Begrenzung der maximalen Ausgangsleistung des<br>Geräts                                                     |
| 6              | WMaxLimPct_WinTms  | Zeitfenster für die Änderung der Leistungsgrenze                                                            |
| 7              | WMaxLimPct_RvrtTms | Timeout-Periode für die Leistungsbegrenzung                                                                 |
| 8              | WMaxLimPct_RmpTms  | Rampenzeit für den Übergang vom aktuellen<br>Sollwert zum neuen Sollwert                                    |
| 9              | WMaxLim_Ena        | Zum Starten und Beenden dieser Betriebsart:<br>Wert 1 = Betriebsart starten<br>Wert 0 = Betriebsart beenden |

## 3.2.3 Quellen zu weiteren Details der SunSpec-Spezifikationen:

- Weitere Informationen über die SunSpec-Spezifikationen finden Sie auf dieser Website: → <u>http://sunspec.org</u>
  - Menü Specifications > DownloadSunSpec Specifications > Link SunSpec Information Model Reference
- Nach erfolgter Anmeldung können Sie eine Excel-Tabelle mit sämtlichen Spezifikationen herunterladen:

→ <u>http://sunspec.org/wp-content/uploads/2016/02/SunSpec-Information-Model-Reference.xlsx</u> (Stand: 08.02.2016)

# 4 Anhang: Grundsätzliches zu Modbus

## 4.1 Modbus-Abfragen

Die Startadresse kann je nach Modbus Abfrage-Software einen unterschiedlichen Offset haben. In der Modbus-Spezifikation ist dies nicht einheitlich geregelt.

- Der Offset muss mit dem Magicbyte ausgetestet werden:
  - Mit 40001 anfangen: Die Antwort sollte 0xE3DC (HEX) oder 58332 (DEC) sein
  - Passt dies nicht, den Offset oder das Register um +/- 1-2 Stufen verändern (39999-40003).

# 4.2 Modbus Int32 Register mit Länge 2

- Jedes Register kann mit unterschiedlichen Daten gefüllt werden. Es ist erforderlich, den entsprechenden Datentyp einzustellen.
- Ein Register kann zu klein sein:
  - Dann wird die Länge auf zwei gesetzt.
     Aus zwei Registern (uint16) wird also ein Wert (uint32).
  - Die Information wird aber in 2 Registern übertragen.
- I. d. R. werden in der Modbus-Software die Register einfach als (uint32) abgefragt. Sollte diese Umrechnung nicht per Software möglich sein muss die Berechnung manuell erfolgen.

#### Beispielrechnung:

```
Netzbezug = 400 Watt
40074(+)-Offset = 400 (uint16)
40075(+-Offset) = 0
                       (uint16)
[Register 40075] < 32768 è Netzbezug
Netzbezug = [Register 40075] * 65536 + [Register 40074]
            = 0 * 65536 + 400 = 400
Netzeinspeisung = 0
Netzeinspeisung = 600 Watt
40074(+)-Offset = 65535 (uint16)
40075(+)-Offset = 64936 (uint16)
[Register 40075] >= 32768 è Netzeinspeisung
Netzbezug = 0
Netzeinspeisung = 4294967296 - [Register 40075] * 65536 - [Register 40074]
                 = 4294967296 - 65535 * 65536 - 64936 = 600
Netzleistung (mit positiven oder negativen Werten)
Netzleistung = Netzbezug - Netzeinspeisung
```

# 4.3 Modbus- Register-Autarkie/Eigenverbrauch

Um Register einzusparen, wird das Register für Autarkie/Eigenverbrauch doppelt verwendet. Es werden daher zwei 8 Bit Werte als 16 Bit Werte übertragen.

Wie muss vorgegangen werden?

- Die Werte müssen errechnet werden:
  - Um den Eigenverbrauch zu berechnen, muss der Registerwert "Modulo 256" umgerechnet werden.
  - Für die Autarkie muss der Wert ganzzahlig durch 256 geteilt werden.

Beispielrechnung:

# Autarkie = 26%

Eigenverbrauch = 82%

Register 40082(+/- Offset) = 6738 (uint16) Autarkie = (int)([Register 40082] / 256) Autarkie = 6738 / 256 = 26% (Ganzzahl ohne Kommastellen)

Eigenverbrauch = [Register 40082]mod 256 Eigenverbrauch = 6738 mod 256 = 82

#### Alternativ:

Eigenverbrauch = ([Register 40082] / 256 – Autarkie) \* 256 Eigenverbrauch = (6738 / 256 – 26) \* 256 = 82

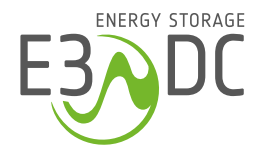

HagerEnergy GmbH Karlstraße 5 49074 Osnabrück

**T** +49 541 760 268 0 **e3dc.com**